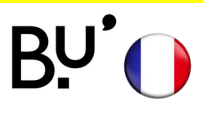

## Android

## **SE CONNECTER AU WiFi**

Effectif sur tous les sites de l'uFC et dans toutes les universités françaises. Les illustrations ci-dessous peuvent varier en fonction de la version de l'appareil.

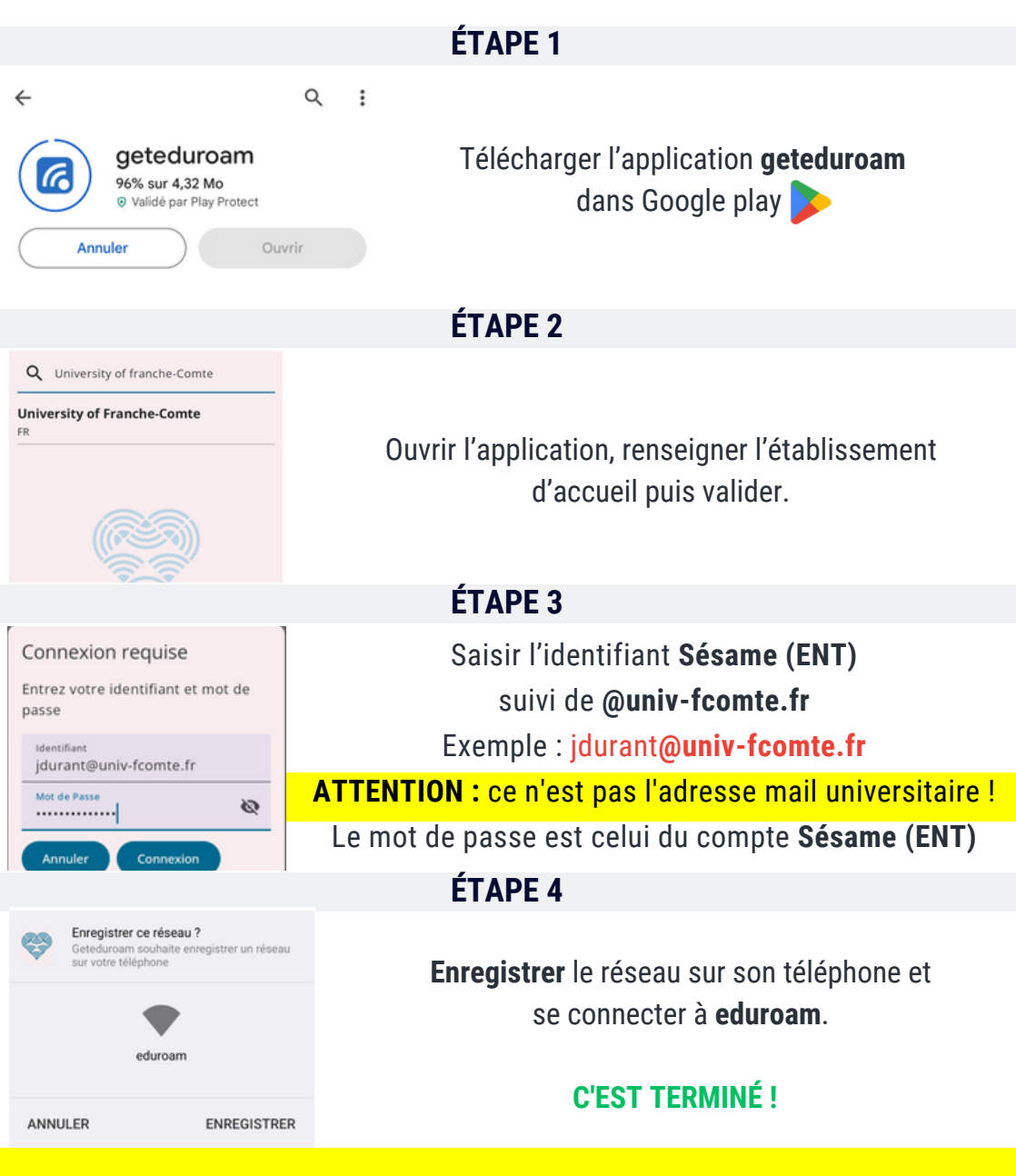